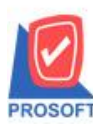

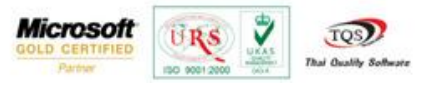

## ระบบ Company Manager

การกำหนดสิทธิ์ Security Administration เพิ่มเติมในส่วนของคำอธิบายภาษาอังกฤษ(Descriptioneng) เพื่อให้สะควกต่อการกำหนด สำหรับผู้ที่ใช้งานระบบเป็นภาษาอังกฤษ

1.สามารถเข้าได้ที่ Company Manager > CM Utility Manager > Users and Password หรือสามารถเลือกที่แถบทางลัดที่รูป 📥

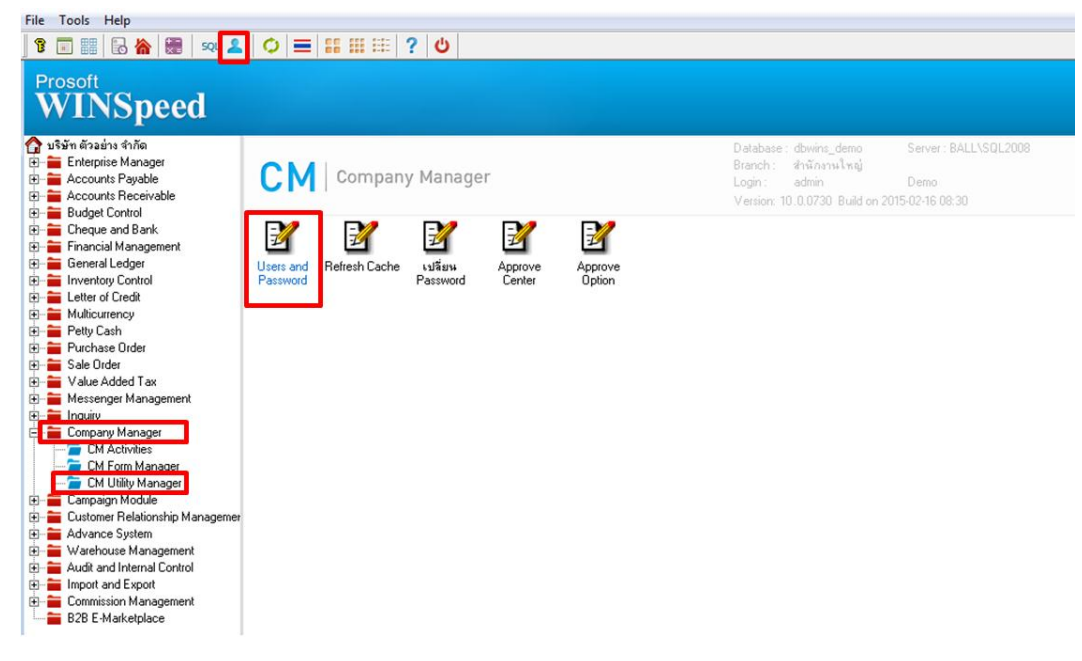

2.เลือกที่รูป 🕏 เพื่อกำหนดผู้ใช้ระบบและกลุ่มผู้ใช้ กด saveที่รูป 🖬 เพื่อบันทึกการกำหนด

| 🙀 Security Administration                                                                                                    | _ <b>_</b> × |
|----------------------------------------------------------------------------------------------------|--------------|
| File Edit View Tools Window Help                                                                                                    |              |
| 👷 🧧 🗰 🖌   💵   📾 🕄 📴   淋 📾 💼   い   桷 斎   💵                                                                                                    |              |
| User/Group Management                                                                                                    |              |
| ยู่ใช้ระบบ กลุ่มผู้ใช้                                                                                                    |              |
| � admin             \$2 support               ₽₫ Account                 � admin               � admin                                                                            |              |
|                                                                                                    |              |
| ชลสูเซระบบ support ชล Account<br>รายละเลียด support รายละเลียด Account                                                                                                    |              |
| การกำหนดกลุ่ม<br>1. ถ้าผู้ใช้มีกลุ่มมากกว่า 1 กลุ่ม จะพิจารณากลุ่มที่มีเลข Priority น้อยสุด<br>2. ในกรณีที่กลุ่มมีเลข Priority เท่ากัน จะพิจารณากลุ่มที่ขึ้นดันด้วยตัวอักษรแรกสุด |              |
| Ready                                                                                                    |              |

1

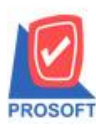

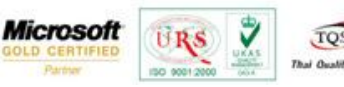

3.หลังจากกำหนดสิทธิ์ผู้ใช้ระบบและกลุ่มผู้ใช้แล้วให้เลือกที่รูป 🧖 หรือกด File > การอนุญาต จากนั้นเลือกระบบที่ต้องการ

กำหนดและหน้าต่างที่จะกำหนดสิทธิ์(ในส่วน Descriptioneng เพิ่มเพื่อให้สะดวกต่อการกำหนดสำหรับผู้ใช้งานเป็นภาษาอังกฤษ)

| ile Edit View Tools Window             | Help     |                              |                   |                      |
|----------------------------------------|----------|------------------------------|-------------------|----------------------|
| 2 🚳 🏭 🛍 🖌 🛛 📭 🗌                        | 65       | 🌡 🛍 🛍 🖍                      | <b>Q</b> +        |                      |
| User/Object Management                 |          |                              |                   |                      |
| · ···· · · · · · · · · · · · · · · · · |          |                              | Dis               | play Controls        |
| ຈະນນ 🎏 SO:Sale Order                   | -        | ผู้ใช้/กลุ่ม [D=⊐lol:lol     |                   | Active Only 🖲 All    |
| Control                                | <b>^</b> | Description                  | Descriptioneng    | Maincontrol          |
| 🚳 Menu SO History,Statistics           |          | Addoust                      | Addcust           | N                    |
| 🚳 Menu SO Inquiry                      |          | Сору                         | Сору              | N                    |
| 🚳 Menu SO Reports                      |          | Delete                       | Delete            | N                    |
| 🚳 Menu SO Setup                        |          | Edit                         | Edit              | N                    |
| 🛃 Estimate                             |          | Find                         | Find              | N                    |
| 🛃 Inquiry                              |          | New                          | New               | N                    |
| SO Export/Import                       |          | Print                        | Print             | N                    |
| 🛃 SO Option                            | E        | Save                         | Save              | N                    |
| 🛃 กำหนดเป้าการขาย                      |          | Master                       | Master            | Header N             |
|                                        |          | เกรดิต(วิน)                  | Credit (Days)     | Header N             |
| 😽 กำหนดรหัสกล่มพนักงาน                 |          | วนที่นับเครดิต               | Credit Start Date | Header N             |
| 🛁 กำหนดรหัสการขนส่ง                    |          | รหิสลูกค้า                   | Customer Code     | Header N             |
| 📑 กำหนดรหัสเขตการขนส่ง                 |          | ชอลกคา                       | Cust. Name        | Header N             |
| 🛃 กำหนดรหัสเขตการชาย                   |          | Lustomer PU                  | Customer PU       | Header N<br>Header N |
| 🛃 กำหนดรรัสดอมมิจจั่น                  |          | วนทเอกสาร                    | Doc. Date         | Header N             |
| 🛃 กำหนดรหัสห่องทางการทาย               |          | รสมาเรลกสาร<br>วันที่มักสำระ | Paument Date      | Header N             |
| 😽 กำหนดรหัสตำแหน่ง                     |          | พนักงานขาย                   | Salesman          | Header N             |
| 🛃 กำหนดรหัสพนักงาน                     |          | วันที่ในกำกับ                | Invoice Date      | Header N             |
| เช้าขายเชื่อ                           |          | เลขที่ในกำกับ                | Tax Inv. No       | Header N             |
| 1                                      | -        |                              |                   |                      |
|                                        | •        |                              |                   |                      |

4.สถานะในการกำหนดจะมีอยู่ 4 สถานะ คือ

1.Not Set คือ ไม่มีการกำหนดสิทธิ สามารถเข้าไปทำรายการได้ตามปกติ

2.Enabled คือ มีการกำหนดสิทธิให้สามารถเข้าใช้งานได้

3.Disabled คือ ไม่สามารถใช้งานได้แต่สามารถมองเห็น

4.Invisible คือ ไม่สามารถใช้งานได้และมองไม่เห็น และบันทึก Save ไม่ได้

เมื่อทำการกำหนดหน้าจอตามต้องการของสิทธิ์ User นั้นๆเรียบร้อยแล้วให้เลือก Save ที่รูป 📕 เพื่อบันทึกการกำหนดสิทธิ์

| Security Administration                              |                          |             |                                                |               |
|------------------------------------------------------|--------------------------|-------------|------------------------------------------------|---------------|
| File Edit View Tools Window Help                     |                          |             |                                                |               |
| 👷 🛯 👯 🛍 🖌 🛛 📭 🛛 🖨 🏹                                  | 👗 🖻 💼 🖍 🦓 👔              | ñ 📭         |                                                |               |
| 🗣 User/Object Management<br>ຈະນນ 🎏 SO : Sale Order 👤 | ตู้ใช้/กลุ่ม ┣@Account∶/ | Account     | <ul> <li>Display Co</li> <li>Active</li> </ul> | ontrols       |
| Control                                              | Descriptioneng           | Maincontrol | Status                                         | Туре          |
| 🛃 กำหนดรหัสเขตการชาย                                 | Addcust                  |             | Not Set 💌                                      | statictext cb |
| 🛃 กำหนดรหัสคอมมิชชั่น                                | Сору                     |             | Enabled                                        | statictext cb |
| 🛃 กำหนดรหัสช่องทางการชาย                             | Delete                   |             | Disabled                                       | statictext cb |
| 😽 กำทนดรทัสตำแหน่ง                                   | Edit                     |             | Invisible                                      | statictext cb |
|                                                      | Find                     |             | Not Set                                        | statictext cb |
|                                                      | New                      |             | Not Set                                        | statictext cb |
| 1.2 สายสอ                                            | Print                    |             | Not Set                                        | statictext cb |
| 12 2 5 5 5 5 5 5 5 5 5 5 5 5 5 5 5 5 5 5             | Save                     |             | Not Set                                        | statictext cb |
| เข้าสอง(50)                                          | Master                   | Header      | Not Set                                        | datawindow dv |
| เข้า เป็นสับเข<br>เข้า เป็นสับออก                    | Credit (Days)            | Header      | Not Set                                        | Column dv-    |
| • • • • • • • • • • • • • • • • • • •                | Credit Start Date        | Header      | Not Set                                        | Column dv     |
| 🥁 เบเสนอราคา                                         | Customer Code            | Header      | Not Set                                        | Column dv     |
| 🚰 ปฎทหรายการรายวน                                    | Cust. Name               | Header      | Not Set                                        | Column dv     |
| 🛃 เพิ่มหนี                                           | Customer PD              | Header      | Not Set                                        | Column dv     |
| 🛃 รับคืน,ลดหนี                                       | Doc. Date                | Header      | Not Set                                        | Column dv     |
| 🛃 รับก็น,ลดหนึ(เงินสด)                               | Doc. No.                 | Header      | Not Set                                        | Column dv     |
| 🛃 รับเงินมัดจำ                                       | Payment Date             | Header      | Not Set                                        | Column dv     |
| 🛃 รับเงินมัดจำเครดิต                                 | Salesman                 | Header      | Not Set                                        | Column dv     |
| 🛃 รายละเอียดสินค้า(SO)                               | Invoice Date             | Header      | Not Set                                        | Column dv     |
| 🛃 อนุมัติใบเสนอราคา                                  | Tax Inv. No              | Header      | Not Set                                        | Column dv-    |
| 🛃 อนุมัติวงเงินเครดิต 🔫                              | •                        |             |                                                | Þ             |
| eady                                                 |                          |             |                                                |               |

|-|

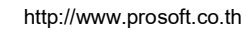